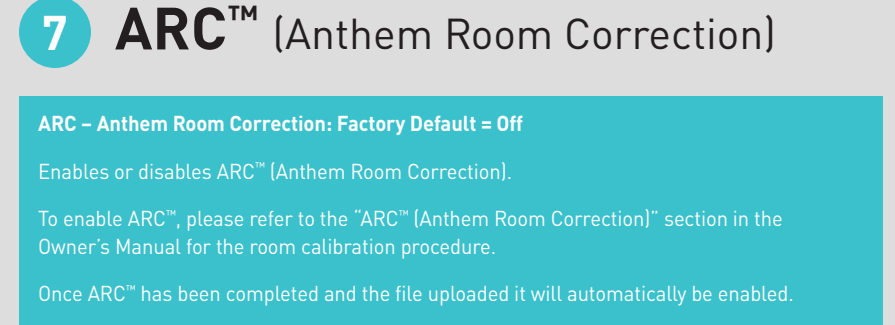

Press **(Menu)** on the Remote or the soundbar's touch display.

Press — (Scroll Down) to scroll down to the ARC submenu. Press > (Scroll Right) or O (Select) to select the ARC submenu.

Press - (Scroll Down) to scroll down to the desired option, either Off or ON. Once the desired option is displayed, press > (Scroll Right) or O (Select) to select Off or ON

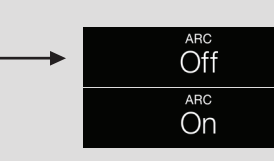

If the selection was successful the soundbar's display will indicate Saved.

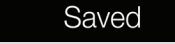

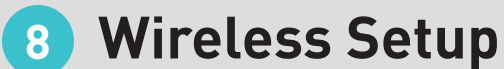

Vireless Setup otion allows you to Initialize Wi-Fi (PW Soundbar ONLY) or Bluetooth Pairing activ PW Soundbar ONLY: IMPORTANT! We recommend using an Ethernet connection when connecting the soundbar to your network. This is the most reliable setup method. o configure a Wireless Network please refer to the DTS Play-Fi® and Apple AirPlay Quick Start Guide for complete instructions.

## 9 **Power Settings:** Power Standby / Power On Volume / IP Control / Standby IP

POWER STANDBY: Factory Default = Auto Standby

#### To change the Power Standby option:

Press **(Menu)** on the Remote or the soundbar's touch display.

Press — (Scroll Down) to scroll down to Power Settings. Press D (Scroll Right) or O (Select) to select the Power Settings

#### ower Settings

Press — (Scroll Down) to scroll down to Power Settings. Press > (Scroll Right) or O (Select) to select the Power Standby submenu.

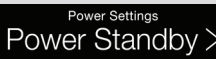

Press — (Scroll Down) to scroll down to the desired option, either Auto Standby or Always

Once the desired option is displayed, press ▷ (Scroll Right) or ○ (Select) to select Off or **On** 

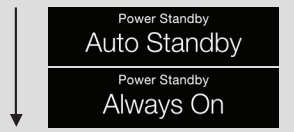

f your selection was successful the soundbar's display will indicate Saved. POWER ON VOL: Factory Default = -35dB

#### To change the Power-on Vol:

Press **(Menu)** on the Remote or the soundbar's touch display.

Press - (Scroll Down) to scroll down to **Power Settings**. Press **>** (Scroll Right) or O (Select) to select the Power Settings

#### Power Settings 2

Press — (Scroll Down) to scroll down to **Power-on Vol**. Press ▷ (Scroll Right) or O (Select) to select the Power-on Vol submenu.

Power-On Vol >

Set >

Press — (Scroll Down) to scroll down to the desired option, either Set or Last Used. Press **(Scroll Right)** or **O (Select)** to select the Set submenu.

To decrease the Power-On Volume setting, press — (Volume Down). To increase the Power-On Volume setting, press + (Volume **Up)**. When the desired level is displayed. press 🕨 (Scroll Right) or O (Select) to select the desired level.

-35 dB

If your selection was successful the soundbar's display will indicate Saved. Saved

P CONTROL: Factory Default: On

#### To enable IP Control:

Press **(Menu)** on the Remote or the soundbar's touch display.

Press - (Scroll Down) to scroll down to **Power Settings**. Press **>** (Scroll Right) or **O** (Select) to select the Power Settings

#### Power Settings

Press — (Scroll Down) to scroll down to IP Control. Press ▷ (Scroll Right) or O (Select) to select the **IP Control** submenu.

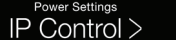

Press — (Scroll Down) to scroll down to the desired option, either **Off** or **On**. Once the desired option is displayed, press  $\triangleright$  (Scroll Right) or O (Select) to select Off or On.

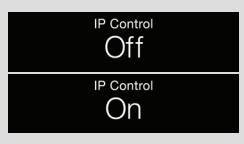

If your selection was successful the soundbar's display will indicate **Saved**.

Saved

TANDBY IP: Factory Default = Off

#### To enable Standby IP:

Press **(Menu)** on the Remote or the soundbar's touch display.

Press — (Scroll Down) to scroll down to **Power Settings**. Press **>** (Scroll Right) or O (Select) to select the Power Settings

#### Power Settings

Press - (Scroll Down) to scroll down to Standby IP. Press D (Scroll Right) or O (Select) to select the Standby IP submenu.

Press — (Scroll Down) to scroll down to the desired option, either **Off** or **On**. Once the desired option is displayed, press Þ (Scroll Right) or O (Select) to select Off or On.

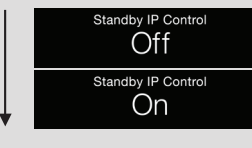

If your selection was successful the soundbar's display will indicate Saved

## **10** Learn Remote

# Learn Remote This function provides the ability to program a secondary remote. The soundbar will continue t respond to the original remote and any programmed secondary remote that you wish to use imultaneously.

the operation was successful the display will indicate **Saved**. the operation was not successful the display will indicate **Failed**. he operation will "Fail" if a command is already in use/programmed.

#### Wireless Setup:

Press **(Menu)** on the Remote or the soundbar's touch display.

Press — (Scroll Down) to scroll down to Wireless Setup. Press > (Scroll Right) or O (Select) to select the Wireless Setup submenu.

#### Wireless Setup >

Press - (Scroll Down) to scroll down to Initialize WiFi (PW Soundbar ONLY) or Bluetooth Pairing.

Press D (Scroll Right) or O (Select) to select the Initialize WiFi or Bluetooth Pairing submenu.

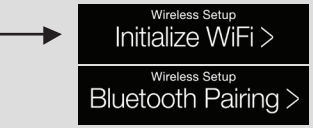

#### Initialize Wifi ONLY:

Press - (Scroll Down) to scroll down to the desired option, either No or Yes.

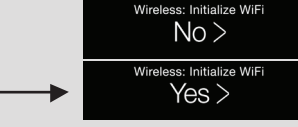

If you selected Yes, the soundbar's display will indicate Resetting.

#### Resetting

If you selected No, the soundbar's display will indicate No Changes made.

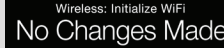

Bluetooth Pairing ONLY: The soundbar's display will now indicate pairing mode on.

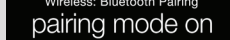

# Step by step setup instructions to customize each setting

#### To Learn (program) a new remote:

Press **(Menu)** on the Remote or the soundbar's touch display.

Press - (Scroll Down) to scroll down to Learn Remote

Press > (Scroll Right) or O (Select) to select the Learn Remote submenu.

#### Learn Remote >

Press — (Scroll Down) to scroll down to the command you wish to program. Press > (Scroll Right) or O (Select) to select the command submenu (For example: Volume + > ).

#### Volume + >

Push Button will be displayed on the soundbar's display.

Holding the **Secondary Remote** remote approx 12" from the soundbar, push the button you wish to program. The soundbar will then respond with "Push Button Again". Holding the Secondary **Remote** remote approx 12" from the soundbar, push the button a second time to confirm.

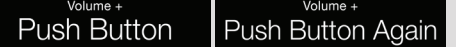

If your selection was successful the soundbar's display will indicate Saved.

Learn Remote: Volume +

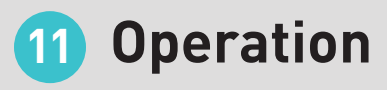

#### Source Name

This option allows users to create custom names for each input. Please refer to the 'Menu Option: Source Name' section in the Owner's Manual for further details regarding this menu.

#### Service

This submenu offers the ability to perform factory resets and displays information about your soundbar's current firmware versions & MAC addresses.

Press **(Menu)** on the Remote or the soundbar's touch display.

Press - (Scroll Down) to scroll down to Service

Press **>** (Scroll Right) or **O** (Select) to select the Service submenu.

Please refer to the 'Menu Option: Service' section in the Owner's Manual for further details regarding this submenu.

#### USB Upgrade

This menu option is used when performing a USB firmware update.

Press **(Menu)** on the Remote or the soundbar's touch display.

Press - (Scroll Down) to scroll down to the USB Upgrade submenu

Press Þ (Scroll Right) or 🔿 (Select) to select the USB Upgrade submenu.

Press — (Scroll Down) to scroll down to Upgrade All.

Press > (Scroll Right) or O (Select) to select Upgrade All. This will update your Soundbar's USB firmware.

Please refer to the 'USB Update' section in the Owner's Manual for further details regarding USB firmware updates

#### User Tips

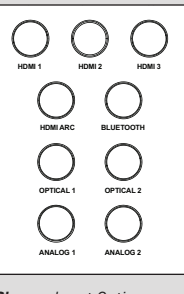

Each button on the remote corresponds to its dedicated input on the soundbar. To access a specific input, simply select the corresponding button on the remote.

Bluetooth Pairing an additional device while on the Bluetooth input: Push & Hold the Bluetooth button on the remote for 4 seconds. The soundbar will emit a tone confirming that the broadcast feature is now active and a new device can now be paired. Note! Once the tone is emitted, the original pairing will be cancelled along with the media stream.

(PW Soundbar Only) Please refer to the Wireless Setup Guide for iOS and Mac Users for complete instructions on a Network Connection and playback via AirPlay.

Shown: Input Options on

Setting up Auto Power On Function (applies to North America ONLY): To enable the Auto Power On Function, navigate the menu to the following location: Power Settings > Standby IP Control > On. With this setting enabled, the soundbar will power on when a signal is detected from the Digital Optical or RCA Inputs.

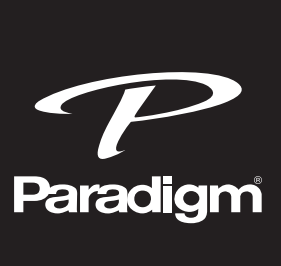

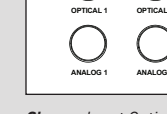

Paradigm PW Soundbar remote.

# PWSOUNDBAR SOUNDBAR **SETUP GUIDE**

Identifies functions and default features.

# Connections

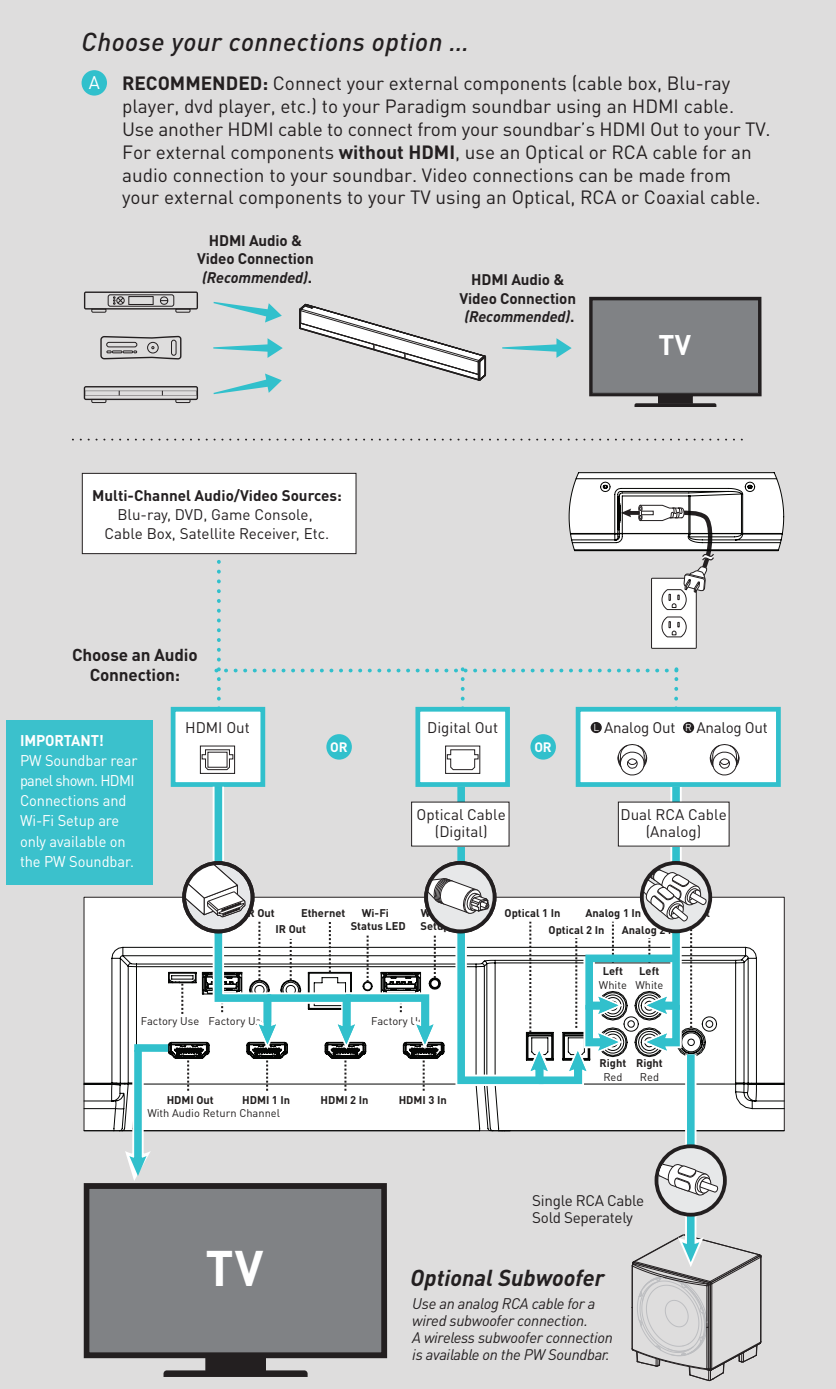

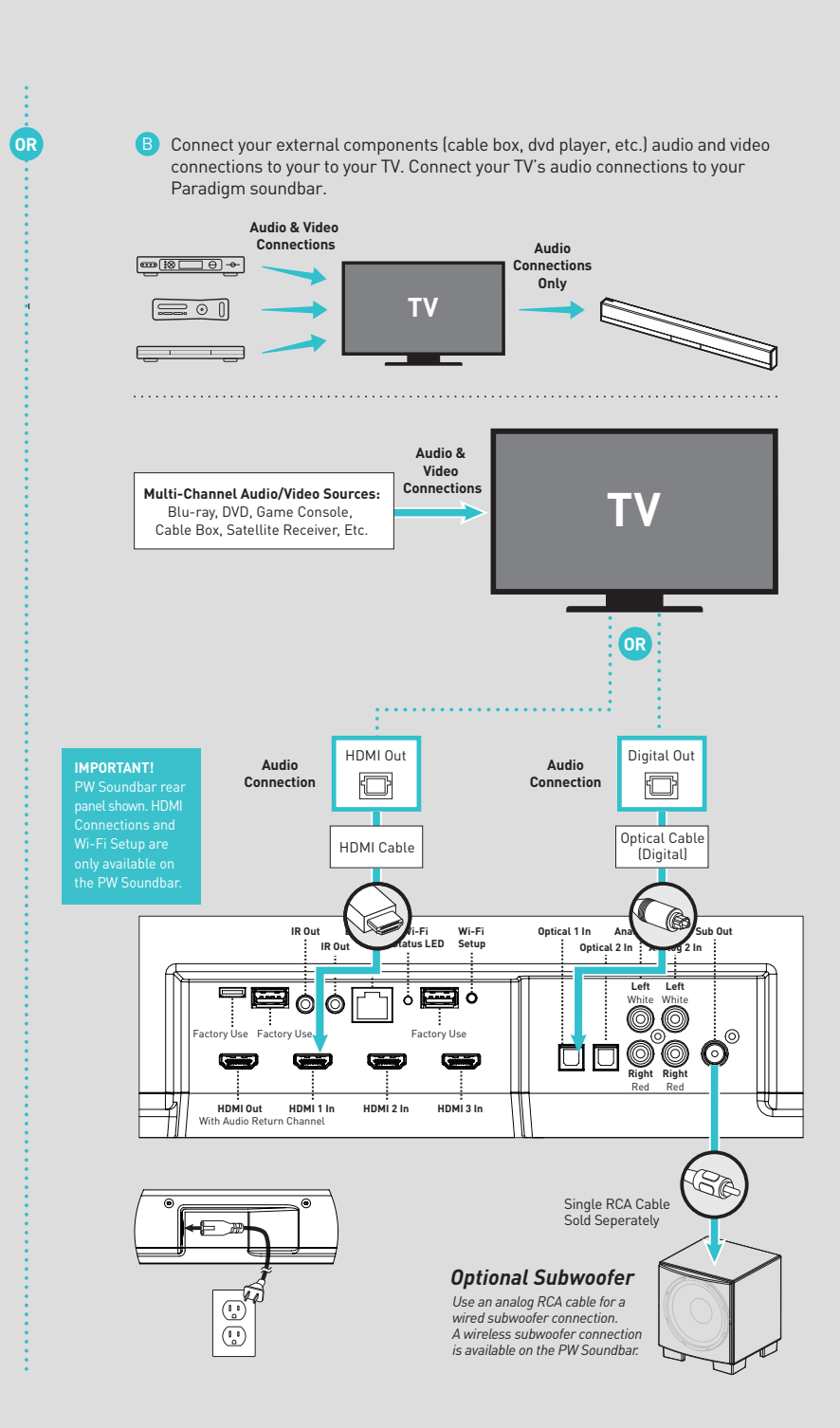

## **4 Acoustics:** Bass Level / Surrounds / Stereo Mode / Bass Mode

#### BASS LEVEL: Factory default = 0dB

#### **OPTIONS:** Increase or decrease dB

Press **(Menu)** on the Remote or the soundbar's touch display.

Press - (Scroll Down) to scroll down to Bass Level. Press > (Scroll Right) or O (Select) to select the Bass Level submenu

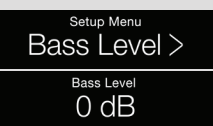

To increase the Bass Output press + (Volume Up). To decrease Bass Output press — (Volume **Down)** . When the desired level is achieved, press > (Scroll Right) or O (Select) to select the desired level

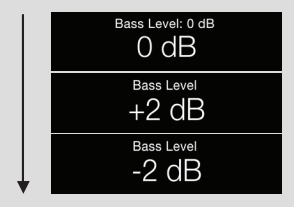

If your selection was successful the soundbar's display will indicate Saved.

Saved

## actory Default = ON

#### **OPTIONS: Off**

Press **(Menu)** on the Remote or the soundbar's touch display.

Press — (Scroll Down) to scroll down to Surrounds. Press ▷ (Scroll Right) or O (Select) to select the Surrounds submenu.

#### Surrounds >

Press — (Scroll Down) to scroll down to Off. Press > (Scroll Right) or O (Select) to select

## Off >

If the selection was successful, the soundbar's display will indicate Saved

#### Saved

If more output is required a +6dB option can be enabled:

From the **Surrounds** submenu press the **>** or O enter the **Surrounds** submenu

Press — (Scroll Down) to scroll down to +6dB. Press > (Scroll Right) or O (Select) to select +6dB.

#### +6dB

If the selection was successful the display will indicate Saved.

## TEREO MODE actory Default = Normal

**OPTIONS: Stereo Mode, Voice** + or Wide

Press **(Menu)** on the Remote or the soundbar's touch display.

Press — (Scroll Down) to scroll down to Stereo Mode. Press > (Scroll Right) or O (Select) to select the Stereo Mode submenu.

## Stereo Mode >

Press — (Scroll Down) to scroll down to the desired option, either (Normal - default), Voice + or Wide. Once the desired option is displayed, press (Scroll Right) or O (Select) to select Normal, Voice + or Wide.

If the selection was successful, the soundbar's display will indicate Saved.

Saved

## ASS MODE actory Default = Normal

**OPTIONS:** 

Press **(Menu)** on the Remote or the soundbar's touch display.

Press - (Scroll Down) to scroll down to Bass Mode. Press D (Scroll Right) or O (Select) to

Press — (Volume Down) to scroll down to the desired option, either (Normal – default), Bass + or Night. Once the desired option is displayed, press Þ (Scroll Right) or O (Select)

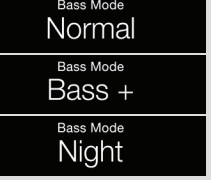

Saved

If the selection was successful, the soundbar's display will indicate **Saved**.

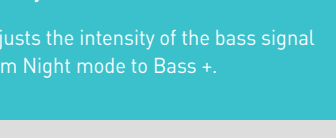

## Bass Mode + or Night

select the Bass Mode submenu.

## Bass Mode >

to select Normal, Bass + or Night.

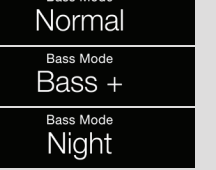

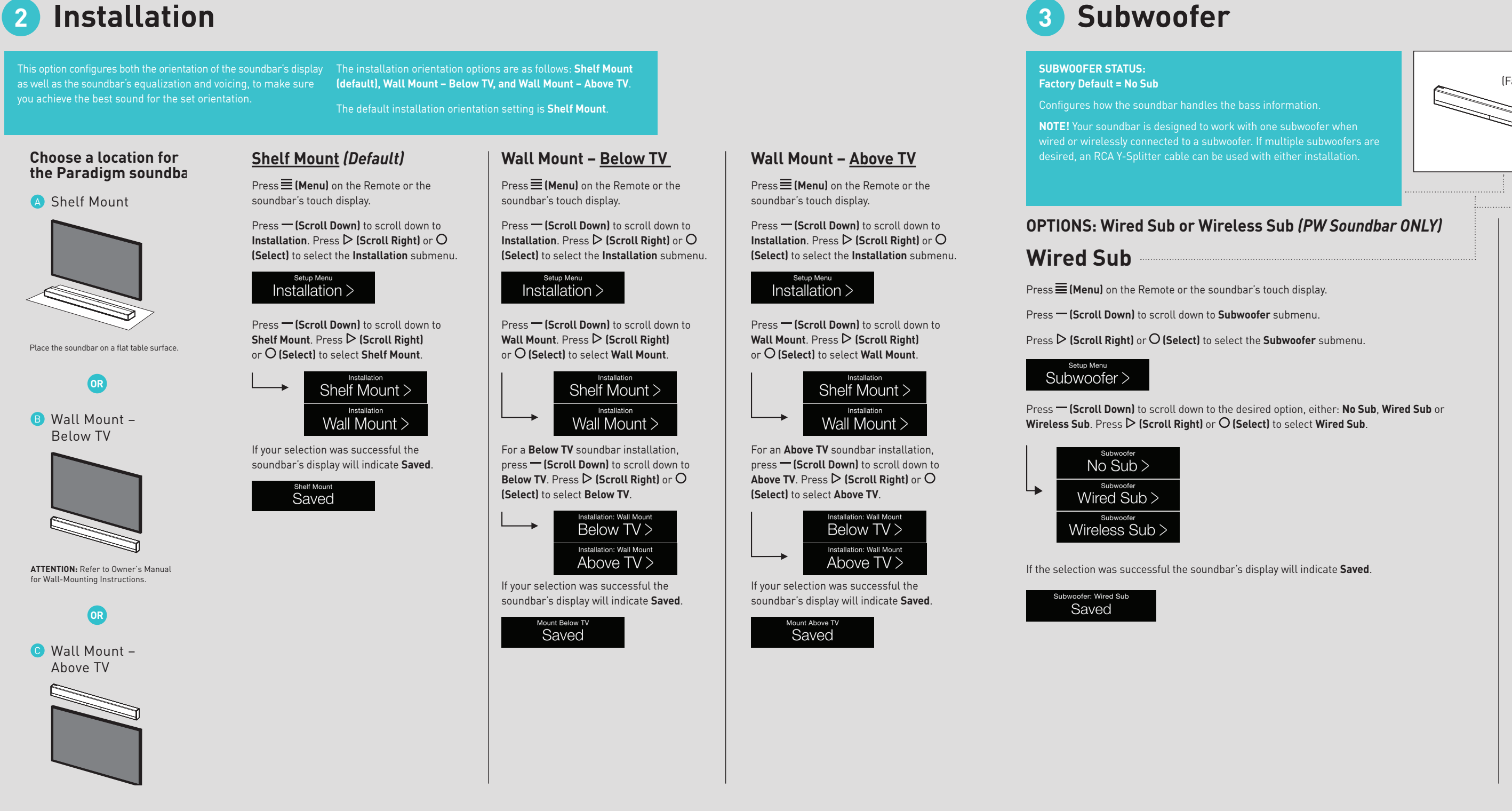

## **5 Display Settings:** Display / Touch Display

OLED (Front) DISPLAY: Factory Default = Auto Bright

Choose a location for

Place the soundbar on a flat table surfac

OR

ATTENTION: Refer to Owner's Manual

OR

for Wall-Mounting Instructions.

🕒 Wall Mount -Above TV

Display submenu.

Display >

Auto Bright, Auto Dim, Bright or Dim.

Auto Bright

Auto Dim

Display

Brigh

Dim

Saved

B Wall Mount –

Below TV

A Shelf Mount

the Paradigm soundba

OPTIONS: Auto Bright, Auto Dim, Bright & Dim

Press **(Menu)** on the Remote or the soundbar's touch display.

Press — (Scroll Down) to scroll down to Display. Press > (Scroll Right) or O (Select) to select the

Press - (Scroll Down) to scroll down to the desired option, either (Auto Bright - default), Auto Dim, Bright or Dim. Once the desired option is displayed, press > (Scroll Right) or O (Select) to select

If the selection was successful, the soundbar's display will indicate **Saved**.

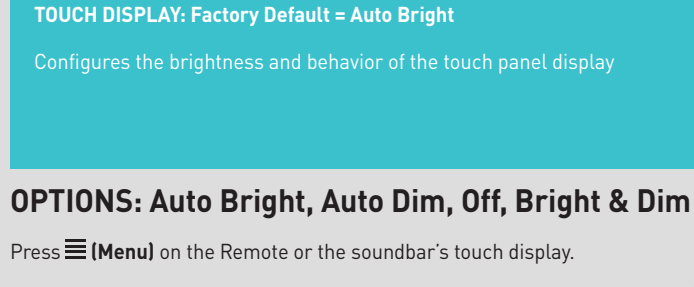

Press — (Scroll Down) to scroll down to scroll down to Touch Display. Press > (Scroll Right) or O (Select) to select the Touch Display submenu.

Touch Display

Press — (Scroll Down) to scroll down to the desired option, either Auto Bright, Auto Dim, Off, Bright or Dim. Once the desired option is displayed, press > (Scroll Right) or O (Select) to select Auto Bright, Auto Dim, Off, Bright or Dim.

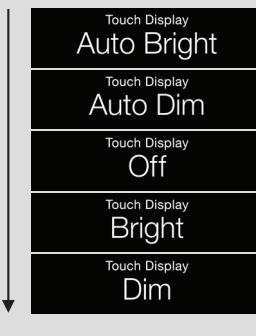

f the selection was successful, the soundbar's display will indicate **Saved**.

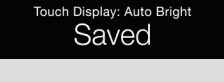

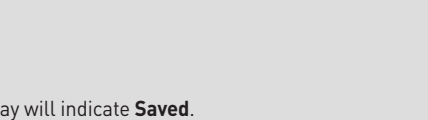

# IDMI ARC: Factory Default = Off n the soundbar to the TV to trans TE: The HDMI CEC option may also

#### To enable HDMI ARC:

Press **(Menu)** on the Remote or the soundbar's touch display.

Press — (Scroll Down) to scroll down to HDMI. Press > (Scroll Right) or O (Select) to select HDMI submenu

#### HDMI >

Press — (Volume Down) to scroll down to the HDMI ARC submenu.

Press D (Scroll Right) or O (Select) to select HDMI ARC submenu.

#### HDMI ARC >

Press - (Volume Down) to scroll down to the desired option, either (Off – default) or ON.

Once the desired option is displayed, press ▷ (Scroll Right) or ○ (Select) to select Off or ON.

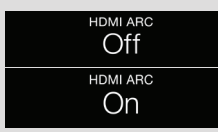

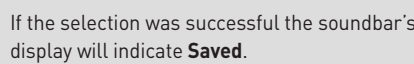

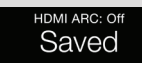

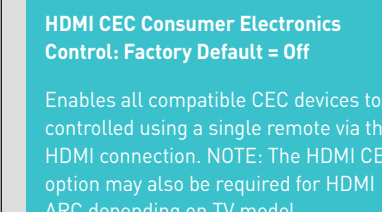

#### To enable HDMI CEC:

Press **(Menu)** on the Remote or the soundbar's touch display.

Press — (Scroll Down) to scroll down to HDMI. Press > (Scroll Right) or O (Select) to select HDMI submenu.

#### HDMI >

Press - (Volume Down) to scroll down to the HDMI CEC submenu.

Press (Scroll Right) or O (Select) to select HDMI CEC submenu.

## HDMI CEC >

Press — (Volume Down) to scroll down to the desired option, either **Off** or **ON**.

Once the desired option is displayed use the  $\triangleright$  or O select (**Off** – default) or **ON** 

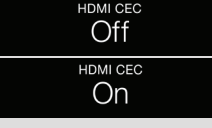

If the selection was successful the soundbar's display will indicate **Saved**.

Saved

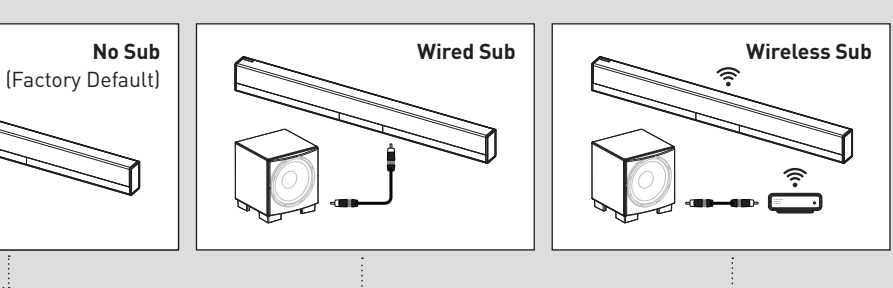

## Wireless Sub (PW Soundbar ONLY)

Connect a RCA cable from the subwoofer wireless receiver to your subwoofer and plug the receiver in the wall outlet. The LED on the front panel of the PW Soundbar will blink continuously. Once Synced, the LED will become Solid illumination.

Press **(Menu)** on the Remote or the soundbar's touch display.

Press — (Scroll Down) to scroll down to Subwoofer submenu.

Press > (Scroll Right) or O (Select) to select the Subwoofer submenu

#### Subwoofer >

Press - (Scroll Down) to scroll down to Wireless Sub

Press > (Scroll Right) or O (Select) to select Wireless Sub.

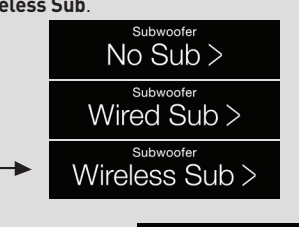

Press > (Scroll Right) or O (Select) to select Sync Subwoo

Press > (Scroll Right) or O (Select) to select Push and Hold Button.

Now Push & Hold the Sync button on the rear of the subwoofer receiver.

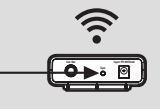

If the selection was successful the soundbar's display will indicate Synced. If the option was not successful the soun display will indicate **Failed**.

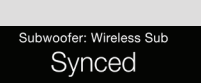

Sync Subwoofer

ush and Hold Butto

## 6 HDMI Settings: HDMI ARC / HDMI CEC / HDMI Bypass / Lip Sync (PW Soundbar ONLY)

#### IDMI BYPASS: Factory Default = Off

#### To enable HDMI Bypass:

Press **(Menu)** on the Remote or the soundbar's touch display

Press — (Scroll Down) to scroll down to HDMI. Press > (Scroll Right) or O (Select) to select HDMI submenu

#### HDMI >

Press — (Volume Down) to scroll down to HDMI Bypass.

Press > (Scroll Right) or O (Select) to selec HDMI Bypass submenu.

## HDMI Bypass >

Press — (Volume Down) to scroll down to the desired option, either Off, Last, HDMI 1, HDMI 2, or HDMI 3. Once the desired input is displayed, press Þ (Scroll Right) or O (Select) to select the input.

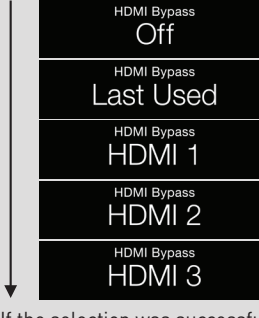

If the selection was successful the soundbar's display will indicate **Saved**.

Saved

#### IDMI LIP SYNC: Factory Default: 0ms

ister than that of the video. Timing car e adjusted from 0ms to 300ms for eac DMI input, in 5ms increments

#### To adjust HDMI Lip Sync:

Press **(Menu)** on the Remote or the soundbar's touch display.

Press — (Scroll Down) to scroll down to HDMI. Press > (Scroll Right) or O (Select) to select HDMI submenu

#### HDMI >

Press - (Volume Down) to scroll down to Lip Sync. Press > (Scroll Right) or O (Select) to select Lip Sync submenu.

#### Lip Sync >

Press — (Volume Down) to scroll down to the desired input, either: HDMI 1, HDMI 2, HDMI 3 or HDMI ARC. Once the desired input is displayed, press D (Scroll Right) or O (Select) to select the input.

| HDMI ARC                  |
|---------------------------|
| Lip Sync<br>HDMI 1        |
| Lip Sync<br>HDMI 2        |
| Lip Sync: HDMI 1<br>25 MS |

Press — (Volume Down) to scroll to the desired adjustment level. Press > (Scroll Right) or O (Select) to select the level.

If the selection was successful the soundbar's

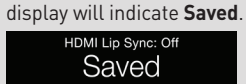